# ISTRUZIONI PER I PAGAMENTI SPONTANEI TRAMITE IL SISTEMA MYPAY

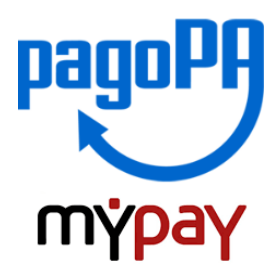

- 1) Collegarsi al portale MyPay all'indirizzo https://mypay.provincia.tn.it
- 2) Scegliere l'ente beneficiario scrivendo FONTANA e poi cliccare su cerca

| × +       |                                                                                                    |
|-----------|----------------------------------------------------------------------------------------------------|
| 🖲 🔒 https | ://mypay. <b>provincia.tn.it</b> .pa/home.html                                                                                                    |
| 1         | pagoPA mypay                                                                                                    |
|           | Portale dei Pagamenti della Provincia Autonoma di Trento                                                                                                    |
|           | Seleziona l'ente beneficiario<br>MAGGIORI INFORMAZIONI<br>Cerca un ente e scopri i servizi oppure paga un avviso                                                                                                    |
|           | FONTANA                                                                                                    |
|           | Benvenuto nel Portale dei Pagamenti per i cittadini verso<br>le Pubbliche Amministrazioni                                                                                                    |
|           | Benvenuto nel Portale dei Pagamenti per i cittadini verso le Pubbliche Amministrazioni.                                                                                                    |
|           | All'interno del Portale puoi agire come utente Anonimo o come utente Autenticato.                                                                                                    |
|           | Per accedere in maniera autenticata è richiesta la tua Carta Prev Servizi o un account SPID.                                                                                                    |
|           | SPID è il sistema di accesso che consente di utilizzare, con un'identitÀ digitale unica, i servizi<br>online della Pubblica Amministrazione e dei privati accreditati: Maggiori informazioni su SPID<br>(http://www.spid.gov.it/). |
|           | Se non hai ancora un'identità digitale, richiedila ad uno dei gestori: Richiedi SPID (http://www.spid.gov.it/richiedi-spid).                                                                                                    |

3) Selezionare l'Istituto Tecnico Economico e Tecnologico F. e G. Fontana

Γ

| Scelta bei<br>Effettua la ricero | <b>neficiario</b><br>ca oppure seleziona l´ente a | cui si desidera accedere.                  |
|----------------------------------|---------------------------------------------------|--------------------------------------------|
| Selezione Ente                   | FONTANA                                           | Cerca                                      |
| Ente                             |                                                   |                                            |
|                                  | Istituto Tecnico Economi                          | co e Tecnologico Felice e Gregorio Fontana |

## 4) Nel riquadro Altre tipologie di pagamento selezionare il tipo di pagamento:

| SC01 | Versamenti attività didattiche (per viaggi di istruzione, visite guidate, soggiorni linguistici, certificazioni linguistiche, certificazioni informatiche o corsi) |
|------|----------------------------------------------------------------------------------------------------|
| SC02 | Riscatto libri di testo                                                                                                    |
| SC03 | Cauzioni                                                                                                    |
| SC04 | Fideiussioni                                                                                                    |
| SC05 | Recuperi e rimborsi (rimborsi per danni, recuperi somme non dovute, utilizzo occasionale strutture scolastiche, rimborsi vari)                                     |
| SC07 | Contributo volontario senza delibera scolastica                                                                                                    |
| SC08 | Contributo volontario con delibera scolastica                                                                                                    |

| Avviso di Pagamento                                                            |                                                                                                    |
|--------------------------------------------------------------------------------|----------------------------------------------------------------------------------------------------|
| Se hai ricevuto un Avviso di Pagamento compila il seguente form                |                                                                                                    |
| Codice avviso / IUV:                                                           | Codice avviso / IUV                                                                                                    |
| Codice Fiscale / Partita IVA intestatario (solo se NON anonimo):               | Codice Fiscale / Partita IVA intestatario                                                                                                    |
| Anagrafica del pagatore (solo se Codice Fiscale anonimo):                      | Anagrafica del pagatore                                                                                                    |
| Inserire la propria email (non PEC) necessaria per accedere alla procedura di  | Email                                                                                                    |
| Altre tipologie di pagamento                                                   |                                                                                                    |
|                                                                                | SC01 - Versamenti attività didattiche                                                                                                    |
| Scegli il tipo di pagamento e procedi alla<br>compilazione dei campi richiesti | SC01 - Versamenti attività didattiche<br>SC02 - Riscatto libri di testo                                                                                                    |
| Scegli II tipo di pagamento e procedi alla<br>compilazione dei campi richiesti | SC01 - Versamenti attività didattiche SC02 - Riscatto libri di testo SC03 - Cauzioni                                                                                                    |
| Scegli II tipo di pagamento e procedi alla<br>compilazione dei campi richiesti | SC01 - Versamenti attività didattiche<br>SC02 - Riscatto libri di testo<br>SC03 - Cauzioni<br>SC04 - Fideiussioni                                                                          |
| Scegli il tipo di pagamento e procedi alla<br>compilazione dei campi richiesti | SC01 - Versamenti attività didattiche SC02 - Riscatto libri di testo SC03 - Cauzioni SC04 - Fideiussioni SC05 - Recuperi e rimborsi                                                        |
| Scegli II tipo di pagamento e procedi alla<br>compilazione dei campi richiesti | SC01 - Versamenti attività didattiche SC02 - Riscatto libri di testo SC03 - Cauzioni SC04 - Fideiussioni SC05 - Recuperi e rimborsi SC05 - Contributo volontario senza delibera scolastica |

5) Compilare i campi richiesti. Inserire la causale e l'importo del pagamento che si vuole effettuare.

## ESEMPI:

- SC01 Versamenti attività didattiche / Tipologia dell'attività didattica "certificazioni":
  - per la certificazione linguistica si scriverà nel campo causale "NOME ESAME"

SC08 – Contributo volontario con delibera scolastica / si scriverà nel campo causale "contributo volontario".

Attenzione alla compilazione del campo e-mail in quanto servirà per ricevere la comunicazione su come procedere con il pagamento e per l'invio della ricevuta telematica (verificare che non ci sia un punto finale inserito di default dal sistema).

| Nome dello studente *               |                  | 0 |                                     |
|-------------------------------------|------------------|---|-------------------------------------|
| Cognome dello studente *            |                  | 0 |                                     |
| Codice Fiscale *                    |                  | 0 | * tutti i campi sono obbligatori    |
| Classe frequentata *                |                  | 0 |                                     |
| Tipologia dell'attività didattica * | certificazioni ~ | 0 |                                     |
| Causale *                           | PET B1           | 0 |                                     |
| Importo*                            | 94,00 €          |   |                                     |
| E-Mail*                             |                  |   |                                     |
|                                     |                  |   | 🖪 Indietro 🛛 Aggiungi al carrello 🔭 |

6) Selezionare Aggiungi al carrello. Se l'inserimento è andato a buon fine comparirà il seguente messaggio e verrà inviato, all'indirizzo e-mail indicato in precedenza, un link per procedere con il pagamento da utilizzare entro 5 minuti. Scaduti i 5 minuti bisognerà ripetere la compilazione dei campi.

Ti abbiamo inviato una mail all'indirizzo che hai specificato. Controlla la posta in arrivo e segui le istruzioni riportate nella mail per proseguire con il pagamento.

Cliccando sul link riportato nella e-mail verrà creato il carrello con l'importo totale da pagare.

| Portale Pagamenti Provincia autonoma di Trento: Verifica email                                                                                       |
|----------------------------------------------------------------------------------------------------|
| Da: MyPay (no-reply-mypay@infotn.it)                                                                                                    |
|                                                                                                    |
| Gentile contribuente,                                                                                                    |
| per proseguire il pagamento online segui il link sotto riportato                                                                                     |
| https://mypay.provincia.tn.it/pa/public/carrello/anonimo/spontaneo/paaSILInviaRichiestaPagamento.html?idSession=ba826627-b12f-4f8d-a36a-2a951c2ba974 |
| Cordiali saluti.                                                                                                    |
|                                                                                                    |
| Istituto Tecnico Economico e Tecnologico Felice e Gregorio Fontana                                                                                   |
| Carrello : elenco dovuti nel carrello                                                                                                    |

| Causale Versamento                                                                      | Importo                           | Valuta                   |
|-----------------------------------------------------------------------------------------|-----------------------------------|--------------------------|
| 1A-PET B1                                                                               | 94,00                             | EUR                      |
| Import                                                                                  | o Totale Pagamen                  | to : 94,00 Euro          |
|                                                                                         |                                   |                          |
| Scegli come pagare gli importi presenti nel carrello, puoi procedere al pagamento o     | online oppure stampare l'avviso c | artaceo e recarti in uno |
| sportello abilitato alla riscossione. La stampa dell'avviso non preclude la possibilità | di effettuare successivamente il  | pagamento online.        |
|                                                                                         |                                   |                          |

7) Per concludere la procedura di pagamento si può scegliere tra due modalità **Prepara Avviso da stampare** oppure **Procedi con il pagamento online:** 

| Opzione 1                                                                                                    | Opzione 2                                                                                                    |
|----------------------------------------------------------------------------------------------------|----------------------------------------------------------------------------------------------------|
| Prepara Avviso da stampare 📄                                                                                                    | Procedi con il pagamento online 📀                                                                                                    |
| Avviso cartaceo<br>Ti sarà richiesto di compilare l'anagrafica del soggetto intestatario dell'avviso. In<br>seguito potrai salvare il pdf dell'avviso, stamparlo e procedere al pagamento con le<br>seguenti modalità:<br>• Recandoti fisicamente ad uno sportello di un Prestatore di Servizi di Pagamento<br>(Banche, Poste, Tabaccai e altri canali) abilitato all'incasso.<br>• Tramite home banking (Servizio CBILL) se la tua banca fa parte del Consorzio CBI<br>(Clicca di seguito per visualizzare l'elenco degli istituti finanziari che aderiscono a<br>pagoPA® tramite il servizio CBILL: Link) | Pagamento online<br>Potrai scegliere una delle modalità di pagamento online previste dal sistema pagoPA®<br>(carta di credito, home banking e altre) e identificare un istituto finanziario con il quale<br>perfezionare il pagamento.<br>Ti sarà richiesto di compilare l'anagrafica del soggetto intestatario e facoltativamente<br>l'anagrafica del soggetto versante. Successivamente sarai reindirizzato sul portale<br>della banca scelta per effettuare il pagamento. |

**Opzione 1** a) cliccare sul pulsante **Prepara Avviso da stampare**  b) compilare Anagrafica soggetto intestatario (inserire i dati del versante) e cliccare su Procedi

|                                                                                                    | getto intestatano |
|----------------------------------------------------------------------------------------------------|-------------------|
| Anagrafica Riepilogo Pagamento                                                                                                    | Esito             |
|                                                                                                    |                   |
| Anagrafica soggetto intestatario                                                                                                    |                   |
| Il soggetto intestatario o soggetto debitore è colui che ha contratto un<br>debito a favore dell'Ente Creditore, ovvero effettua un pagamento di<br>sua iniziativa per ottenere un servizio o una certificazione. |                   |
| Rappresenta il noggetto (persona Fisica o Giuridica) debitore di<br>somme di denaio nei confronti della Pubblica Amministrazione.                                                                                 |                   |
| * Anagrafica:                                                                                                    |                   |
| •                                                                                                    |                   |
| * Tipo soggetto:                                                                                                    |                   |
| Soggetto Fisico                                                                                                    |                   |
|                                                                                                    |                   |
| •<br>* Email:                                                                                                    |                   |
|                                                                                                    |                   |
| P<br>Indirizzo:                                                                                                    |                   |
|                                                                                                    |                   |
| Civico:                                                                                                    |                   |
| CAP:                                                                                                    |                   |
| •                                                                                                    |                   |
| Nazione:                                                                                                    |                   |
| Provincia:                                                                                                    |                   |
| v 9                                                                                                    |                   |
| Località:                                                                                                    | $\int$            |
|                                                                                                    |                   |

#### c) cliccare su Stampa prospetto

| Istituto Tecnico Economico e<br>Stampa prospetto : pe                                                                                                    | Tecnologico Felice<br>er poter pagare p                                                                                                    | e Gregorio Fontana<br>presso una strutt                                                                                                    | ura abilitata                                                                       |                                          |
|----------------------------------------------------------------------------------------------------|----------------------------------------------------------------------------------------------------|----------------------------------------------------------------------------------------------------|-------------------------------------------------------------------------------------|------------------------------------------|
| Carrello                                                                                                    | Anagrafica                                                                                                    |                                                                                                    | Stampa prospetto                                                                    |                                          |
| L'avviso di pagamento è stato preparato. Ora è<br>con le seguenti modalità:<br>• Recandoit fisicamente ad uno sportello di un P<br>• Tramite home banking (Servizio CBILL) se la<br>finanziari c<br>• Online trami | Avviso cartac<br>possibile scaricarlo premen<br>restatore di Servizi di Pagane<br>tua banca fa parte del Conso<br>the aderiscono a pagoPA® tri<br>tel MyPay premendo il pulsan | eo<br>do il pulsante Stampa prospet<br>ento (Banche, Poste, Tabacca<br>rzio CBI (Clicca di seguito per<br>mittei il servizio CBILL: Link)<br>te 'Torna al carrello' qui sotto | to. Potrai procedere al<br>e altri canalii) abilitato a<br>visualizzare l'elenco de | pagamento<br>Il'incasso.<br>gli istituti |
|                                                                                                    | Torna al carrello                                                                                                    | Torna alla Homepage                                                                                                    | Stampa prosp                                                                        | etto                                     |

Con questa operazione viene predisposto un **avviso cartaceo** da stampare e pagare presso uno sportello fisico (banche, poste, tabaccai...) o tramite home banking attraverso l'addebito CBILL. Si accede al proprio Inbank alla voce pagamenti servizi CBILL compilando i campi richiesti. Il Codice CBILL e il Codice Avviso da inserire sono riportati in basso nell'avviso di pagamento.

| BANCHE E ALTRI CANALI                                              |        |                |         |        |          |          |        | RATA UNICA                |
|--------------------------------------------------------------------|--------|----------------|---------|--------|----------|----------|--------|---------------------------|
| Qui accanto trovi il codice <b>QR</b> e                            |        | Destinatario   |         |        |          |          | Eur    | o <b>0,00</b>             |
| il codice interbancario CBILL per<br>pagare attraverso il circuito |        | ENTE CREDIT    | ORE     | Isti   | tuto Teo | cnico Ec | onomi  | co e Tecnologico          |
| bancario e gli altri canali di<br>pagamento abilitati.             | 233293 | Oggetto del pa | gamento |        |          | 1A-I     | PET B1 |                           |
| F-3                                                                | m: SCL | Codice CBILL   | Codice  | Avviso |          |          | Cod    | d. Fiscale Ente Creditore |
|                                                                    | ERAAD  | ARCD1          | 0000    | 0000   | 0000     | 0000     | 12     | 85002750222               |
|                                                                    |        | ABCDI          | 0000    | 0000   | 0000     | 0000     | 12     | 85005750222               |
|                                                                    |        |                |         |        |          |          |        |                           |

### **Opzione 2**

a) cliccare sul pulsante Procedi con il pagamento online

b) compilare Anagrafica soggetto intestatario (inserire i dati del versante) e cliccare su Procedi

| Anagrafica soggetto intestatario     Isoggetto intestatario     Isoggetto intestatario     Successione detauto e doub de ha contratto un     debia e dove and filica Coldeno, come effettua un pagamento di     sua iniciativa por offenene un anvicio una catificazione.     Anagrafica     Anagrafica     A                                                                                                    | Anagrafica soggetto intestatario     Anagrafica soggetto intestatario     Anagrafica soggetto intestatario     Bogetto intestatario soggetto debitore è coul de la contrato un     debia devo gettificati coltandi course adfinatario.e.     Anagrafica     some ad danalo real controuti della Pubblica Amerinistrazione.     Anagrafica      Codice fiscale / Partitia Iva:     minimizzo      femail:     minimizzo      Codice fiscale / Partitia Iva:     minimizzo      codice fiscale / Partitia Iva:     minimizzo      codice fiscale / Partita Iva:                 |           |
|----------------------------------------------------------------------------------------------------|----------------------------------------------------------------------------------------------------|-----------|
| Anagrafica soggetto intestatario  II soggetto intestatario  II soggetto intestativo soggetto debters è cold che ha contrato un debto a fouzze nell'Ente Creditore, covero effettua un pagamento d sa al incluito pel ottenene un servicio o una centificazione.  * Anagrafica  * Anagrafica  * Anagrafica  * Anagrafica  * Tipo soggetto Soggetto Fisico  * Codice fiscale / Partilia Ivaz  * Codice fiscale / Partilia Ivaz * Codice fiscale / Partilia Ivaz * Codice fiscale / Partilia Ivaz * C                                                                                                    | Anagrafica soggetto intestatario  II soggetto intestatario UI soggetto intestatario UI soggetto intestatario debito a favore METErle Cheditore, ovvero effettas un pagamento di sua inizialita per detenee un servicio o una cerificacione. Rappresente il soggetto (personaliza Churicha) debitore di somme di danalo nei contronti della Pubblica Anniviristrazione. * Anagrafica: * Anagrafica * Tipo soggetto: Soggetto Fisicio * Codice fiscale / Partita Iva:  * Email:  * Email:  Curico: Curico: Curic            |           |
| If sogertic intensitation is sogertic debitors it cold one has contration un<br>debite a travere furficient Creditors, coverse diffettua un pagamento di<br>savi inclutivo pel ottenenee un servicio o una certificazione.<br>Rappresente la logosti (permos initica a Giudica) biblios al Amministrazione.<br>* Anagorafica:<br>* Anagorafica:<br>* Anagorafica:<br>Soggetto Fisicio<br>* Codiceo fiscale / Partitla Iva:<br>Soggetto Fisicio<br>* Codiceo fiscale / Partitla Iva:<br>Codiceo fiscale / Partitla Iva:<br>Codiceo fiscale | If soggetto intervatorio o soggetto debitore è colui che ha contratto un<br>debito a favore safficinte Creditore, ovvero efficita un pagamento di<br>sua iniciata por efficiene un servicio o una certificazione.<br>Rappresente li toggetto (percentica o favrica) debitore di<br>somme di dana por al controni della Pubblica Amministrazione. * Anagrafica: * Anagrafica: * Codice fiscale / Partita Iva: * Codice fiscale / Partita Iva: * Codice fiscale / Partita I |           |
| A pagesantia il appare la Guardica) detatore di somme d'anno nei contronti delle Pubblica Amministrazione.     A Anagrafica:                                                                                                    | A pagesaith if bagets (periods Pacia & Burdida) (betters di somme di dana e nei confronti della Pubblica Amministrazione.                                                                                                    |           |
| * Anagrafica:<br>• Tipo soggetto:<br>Soggetto Fisico • • • •<br>* Codice fiscale / Partita Iva:<br>• * Email:<br>• * Email:<br>• * Email:<br>• * Email:<br>• * Email:<br>• * Email:<br>• * Email:<br>• * Email:<br>• * Email:<br>• * Email:<br>• * Email:<br>• * Email:<br>• * Email:<br>• * Email:<br>• * Email:<br>• * Email:<br>• * Email:<br>• * • • • • • • • • • • • • • • • • • •                                                                                                    | * Anagrafica:                                                                                                    |           |
|                                                                                                    |                                                                                                    |           |
| * Tipo soggetto:<br>Soggetto Fisico   * Codice fiscale / Partita Iva:  * Email:  * Email: * Email: * Email: * Em                                                                                                    | * Tipo soggetto:<br>Soggetto Fisico  * Codice fiscale / Partita Iva:                                                                                                    |           |
| Soggetto Fisico <ul> <li> <li></li></li></ul>                                                                                                    | Soggetto Fisico     Image: Codice fiscale / Partita Iva:       • Codice fiscale / Partita Iva:       • Email:       • Email:       • Codice fiscale:                                                                                                    |           |
| * Codice fiscale / Partita Iva:                                                                                                    | * Codice fiscale / Partita Iva:                                                                                                    |           |
|                                                                                                    |                                                                                                    |           |
| * Email:                                                                                                    | * Email:                                                                                                    |           |
| Civico: CAP: CAP: Selecionare una nazione V Colvincia: V Coalità: V O                                                                                                    | Indifizzo:  Crivico:  CAP:  CAP:  Nazione:                                                                                                    |           |
|                                                                                                    |                                                                                                    |           |
| Indirizzo:                                                                                                    | Indirizzo:                                                                                                    | 1         |
| Civico: CAP: CAP: CAP: Selectonare una nazione V  Provincia: Coalità: Coalità: V  V                                                                                                    | Civico:<br>CAP:<br>Nazione:                                                                                                    |           |
| Orico:       Orico:       O       CAP:       O       Nazione:       Selectonare una nazione       V       Provincia:       Località:       V                                                                                                    | Civico:<br>CAP:<br>Nazione:                                                                                                    |           |
| Civico:<br>CAP:<br>CAP:<br>Selectionare una nazione<br>Provincia:<br>Località:<br>V 0                                                                                                    | Civico:<br>CAP:<br>Nazione:                                                                                                    |           |
| CAP:<br>Nazione:<br>Seledionare una nazione  O<br>Provincia:<br>Località:<br>O<br>O                                                                                                    | CAP:                                                                                                    |           |
| CAP:<br>Nazione:<br>Selectionare una nazione                                                                                                    | CAP:<br>Nazione:                                                                                                    |           |
| Nazione:         Selecionare una nazione         V         Provincia:         Cocalità:         V         V                                                                                                    | Nazione:                                                                                                    |           |
| Nazione:<br>Selecionare una nazione  Provincia:  Località:                                                                                                    | Nazione:                                                                                                    |           |
| Selectonare una nazione V Provincia:                                                                                                    |                                                                                                    |           |
| Provincia:                                                                                                    | Selezionare una nazione                                                                                                    |           |
| Provincia:<br>Località:<br>• • •                                                                                                    |                                                                                                    |           |
| Località:                                                                                                    | Provincia:                                                                                                    |           |
|                                                                                                    | ¥ 0                                                                                                    |           |
| • • •                                                                                                    | Località:                                                                                                    |           |
|                                                                                                    | ✓ e                                                                                                    |           |
|                                                                                                    |                                                                                                    | $\bigvee$ |

c) compare una finestra di Riepilogo, cliccare su Procedi al pagamento

| Istituto Tecnico Economico e Tecnologico Felice e Gregorio Fontana |                                |                                                     |                         |                |  |
|--------------------------------------------------------------------|--------------------------------|-----------------------------------------------------|-------------------------|----------------|--|
| Riepilogo : revisione finale dei dati di pagamento                 |                                |                                                     |                         |                |  |
| Anagrafica                                                         | Riepilogo                      | Pagamento                                           | Esito                   |                |  |
| Causale Versamento                                                 |                                | Importo                                             | Valuta                  |                |  |
| 1A-PET B1                                                          |                                | 0,00                                                | EUR                     |                |  |
| Anagrafica soggetto intestatario<br>Anagrafica                     |                                |                                                     |                         |                |  |
| Codice fiscale / Partita Iva                                       |                                |                                                     |                         |                |  |
| Email                                                              |                                |                                                     |                         |                |  |
| Indirizzo                                                          |                                |                                                     |                         |                |  |
| Civico                                                             |                                |                                                     |                         |                |  |
| CAP                                                                |                                |                                                     |                         |                |  |
| Nazione                                                            |                                |                                                     |                         |                |  |
| Provincia                                                          |                                |                                                     |                         |                |  |
| Locana                                                             |                                |                                                     |                         |                |  |
| Attenzione: cliccando sul p                                        | ulsante "Procedi al pagamento' | ' verrai reindirizzato alla scelta del Prestatore d | i Servizi di Pagamento. |                |  |
| 8 Abbandona                                                        |                                |                                                     | Indietro Proced         | i al pagamento |  |

## d) scegliere il metodo di autenticazione (spid o e-mail)

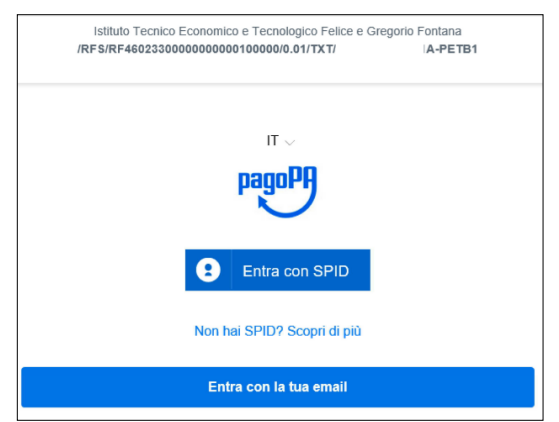

Con questa operazione si procedere subito con il **pagamento online**.

Nel caso in cui si scelga il pagamento online verranno proposti 3 canali: • carta di credito

- conto corrente bancario (se la tua banca è presente tra quelle in elenco)
- altri metodi: PayPal, Satispay o altre app dedicate.

| Istituto Tecnico Economico e Tecnologico Felice e Gregorio Fontana<br>/RFS/RF4602330000000000000000/0.01/TXT/ · 1A-PETB1 |                           |  |
|----------------------------------------------------------------------------------------------------|---------------------------|--|
|                                                                                                    |                           |  |
|                                                                                                    |                           |  |
|                                                                                                    |                           |  |
|                                                                                                    |                           |  |
| C                                                                                                    | come vuoi pagare?         |  |
| -                                                                                                    | Carta di credito/debito   |  |
| 盆                                                                                                    | Conto corrente            |  |
|                                                                                                    | Altri metodi di pagamento |  |
|                                                                                                    |                           |  |

**NB:** a seconda della modalità di pagamento scelta saranno mostrate le opzioni disponibili e, per ognuna di queste, il costo della commissione previsto.

Per approfondire tutti gli aspetti inerenti a pagoPA è disponibile il sito <u>https://pagopa.provincia.tn.it/</u>, è disponibile inoltre una guida specifica messa a disposizione dalla Provincia Autonoma di Trento all'indirizzo: <u>https://pagopa.provincia.tn.it/Breve-guida-all-utilizzo</u>.